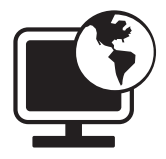

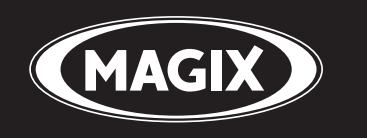

# **Album Online**

## Mostra online le tue foto e i tuoi video

Manuale

## Copyright

MAGIX è un marchio registrato di MAGIX AG. "Album Online" è il titolo di un prodotto di MAGIX AG.

Altri nomi di prodotti citati sono marchi di fabbrica delle rispettive aziende produttrici.

Questa documentazione è protetta dal diritto d'autore. Tutti i diritti, in particolare il diritto di riproduzione e diffusione nonché di traduzione, sono riservati.

Nessuna parte di questa pubblicazione può essere riprodotta sotto forma di copia, microfilm o tramite altri processi, senza il consenso scritto del titolare del diritto d'autore né può essere trasferita in un linguaggio impiegato da macchine, principalmente in sistemi di elaborazione dati. Tutti i diritti sono riservati.

Salvo errori e con riserva di apportare modifiche e variazioni ai programmi.

Copyright © MAGIX AG, 2004 – 2009. All rights reserved.

## Indice

| Copyright                                                                                                    | 2                                                        |
|----------------------------------------------------------------------------------------------------|----------------------------------------------------------|
| Supporto                                                                                                    | 5                                                        |
| Requisiti di sistema                                                                                                    | 6                                                        |
| <b>Altre info su MAGIX</b><br>MAGIX Online World<br>MAGIX Servizi Online - i servizi<br>MAGIX Premium Club                                                                                                    | <b>7</b><br>7<br>8<br>9                                  |
| <b>Introduzione</b><br>Che cos'è MAGIX Album Online?<br>Quali sono le novità?<br>Proprietà                                                                                                    | <b>10</b><br>10<br>10<br>11                              |
| <b>Tutorial</b><br>Avvio: dopo la registrazione nel MAGIX Servizi Online<br>Interfaccia del programma di MAGIX Online Medien Manager<br>3 passaggi per creare il proprio Album Online                                                                                                    | <b>13</b><br>13<br>14<br>15                              |
| <b>Funzioni del Control Center</b><br>Panoramica del Control Center<br>Album online<br>Website Maker                                                                                                    | <b>18</b><br>18<br>21<br>22                              |
| Funzioni di MAGIX Online Medien Manager<br>Barra dei simboli<br>Elenco delle cartelle<br>Visualizza<br>Gestione delle autorizzazioni di singoli album<br>Modifica il design dell'Album-Website<br>Impostazioni valide per tutti gli album<br>Gestione contatti<br>Inserisci musica di sottofondo<br>E-Card e E-Mail fotografiche<br>Ordina stampe fotografiche | 24<br>26<br>29<br>31<br>34<br>37<br>38<br>39<br>40<br>42 |
| <b>Funzioni sull'Album-Website</b><br>Interfaccia design Flash<br>Interfaccia design HTML<br>www.magix.it                                                                                                    | <b>43</b><br>44<br>46                                    |

| l servizi MAGIX in dettaglio             | 47 |
|------------------------------------------|----|
| MAGIX Website Maker                      | 47 |
| MAGIX Servizio stampa Online             | 48 |
| magix.info                               | 49 |
| Catooh – il catalogo multimediale online | 50 |
| МуGoya                                   | 50 |
| Glossar                                  | 52 |
| Index                                    | 56 |

## Supporto

Se si verificassero problemi con il software, si prega di contattare il nostro Supporto:

Da qui si accede al servizio clienti di MAGIX ed alle seguenti offerte gratuite:

- FAQs (frequently asked questions, in italiano domande frequenti) e consigli e trucchi: qui trovi la soluzione ai tanti problemi che potrebbero verificarsi durante l'utilizzo del programma. Se non trovi qui la risposta ai tuoi problemi, utilizza il nostro modulo di assistenza e-mail.
- **magix.info:** Aiuta e fatti aiutare Qui trovi risposte alle domande più frequenti riguardo i prodotti di MAGIX ed il mondo multimediale in generale. Se non dovessi trovare risposte al tuo problema, poni tu stesso la domanda.
- **Modulo di assistenza e-mail:** grazie ad uno speciale modulo puoi richiedere ai nostri addetti informazioni riguardanti il tuo sistema. Le informazioni saranno utilissime per risolvere i tuoi problemi in modo rapido e competente. Basta riempire il modulo ed inviarlo con un click!
- Forum di assistenza: non sei solo. Altri utenti hanno probabilmente problemi simili ai tuoi e possono aiutarti.
- Sezione download: elaborazioni, ottimizzazioni e risoluzioni di problemi, chiamate "patch", sono a tua completa disposizione per essere scaricate gratuitamente. Molti dei problemi che si verificano sono a noi già noti e possono essere eliminati semplicemente installando la patch più aggiornata. Oltre alle patch troverai anche piccoli programmi di aiuto per il controllo e l'ottimizzazione del tuo sistema.
- Link: nella lista dei link puoi trovare gli indirizzi dei più importanti produttori di hardware.

Puoi contattare il nostro servizio di assistenza anche telefonicamente o via fax.

### Telefono: +39 0240708014

(orario 13:00 - 17:00 dal lunedì al venerdì)

Si prega di tenere a portata di mano le seguenti informazioni:

- Quale programma di MAGIX (versione) utilizzi?
- Quale sistema operativo utilzzi?

- Come si chiama la scheda grafica e quale risoluzione dello schermo è impostata?
- Come si chiama la tua scheda audio?
- Programmi video: come si chiama la tua scheda video/Firewire?
- Quanto è grande la tua memoria di lavoro (RAM)?
- Quale versione di DirectX è installata?

## Requisiti di sistema

#### Windows

- Minimi: Intel® Pentium® II 450 MHz (o equivalenti)
- Ottimali: Intel CoreTM Duo 1.8 GHz o più rapidi
- Memoria RAM: 512 MB (o più)

#### Macintosh

- Minimi: PowerPC® G3 500 MHz
- Ottimali: Intel CoreTM Duo 1.33 GHz o più rapidi
- Memoria RAM: 512 MB (o più)

#### Linux

- CPU attuale (800 MHz o più rapida)
- Memoria RAM: 512 MB (+ 128 MB memoria grafica)

Generali:

- **Risoluzione del monitor:** min. 1024x768 in 16-bit high-colour (si consiglia una risoluzione superiore)
- Accesso Internet: DSL 2000+ (è consigliata una connessione più veloce)
- Adobe® Flash<sup>™</sup> Player versione 8.0 o superiore (si consiglia vivamente d'installare la versione più nuova!)
- **Java 2 Runtime**: versione 1.4.2 o superiore (entrambi disponibili gratuitamente) e JavaScript attivato e Cookies (impostazione standard).
- Internet-Browser: Microsoft<sup>®</sup> Internet Explorer versione 6.0 o superiore, Firefox 1.5, Safari 2.0, Opera 9.

## Altre info su MAGIX

## **MAGIX Online World**

### Connessione perfetta: Prodotti & Servizi Online di MAGIX

Scopri tutte le possibilità offerte da MAGIX Servizi Online. Ogni prodotto MAGIX offre un accesso facile e diretto al mondo multimediale online:

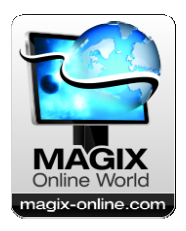

- Presenta le tue foto, i video e la musica direttamente sul tuo Album Online o nelle community in Internet.
- Scegli tra le migliaia di videoclip, sound, canzoni e modelli o vendi le tue creazioni sul mercato multimediale online.
- Crea in pochi passaggi il tuo sito web personale con design professionale Flash<sup>®</sup> - con foto, video, musica e strepitose animazioni.
- Spedizione rapida, semplice ed economica di straordinarie stampe delle tue foto digitali direttamente a casa tua!

#### Scopri questo ed altri servizi online al sito http://www.magixonline.com

## MAGIX Servizi Online - i servizi

Scopri le possibilità offerte da MAGIX Servizi Online, semplicemente e comodamente da casa tua.

### **MAGIX Album Online**

Con MAGIX Album Online è possibile pubblicare le foto e i video direttamente su Internet. I file MP3 musicali possono essere riprodotti nell'Album Online. In pochi passaggi creerai il tuo sito web personale per musica e video completo di indirizzo web; perfetto per presentare al mondo intero i tuoi file multimediali.

Dal tuo programma MAGIX puoi ad esempio caricare delle foto particolarmente ben riuscite o un intero fotoshow come video. Le foto che hai inserito nel sito web in vacanza possono essere comodamente scaricate a casa ed integrata nel tuo fotoshow.

### **MAGIX Website Maker**

Con MAGIX Website Maker (veda la pagina 47) puoi creare con pochi click il tuo debutto in Rete con design professionale - senza conoscenze di base, incluso dominio personale ed indirizzi email. Pubblica fotoshow e video ed integra le tue pagine con musica di sottofondo ed effetti - dal semplice biglietto da visita fino ad effetti pirotecnici, in stile professionale o privato: mostra il tuo lato migliore!

#### magix.info

**Aiuta e fatti aiutare** - dal programma puoi accedere direttamente a magix.info http://www.magix.info/de/, la nuova banca dati di MAGIX (veda la pagina 49). Qui trovi risposte alle domande più frequenti riguardo i prodotti di MAGIX ed il mondo multimediale in generale. Non trovi risposta alla tua domanda? Nessun problema, rivolgi tu stesso la tua domanda alla Community.

### **MAGIX Servizio stampa Online**

Con MAGIX Servizio stampa Online puoi ordinare le stampe delle tue foto o fantastici gadget fotografici con un semplice click.

### Catooh

Se nel tuo progetto mancano immagini, video o musica, utilizza la vastissima offerta di Catooh. Completa i tuoi progetti con tutti gli elementi necessari: menu DVD, stili MovieShow Maker, elementi

decorativi, effetti 3D Power e transizioni 3D, soundpool, brani e suonerie - una biblioteca multimediale superlativa. Ideale per tutti i progetti MAGIX di foto, video e musica.

## myGOYA - II mondo online di MAGIX

## Connessione perfetta: Prodotti & Servizi Online di MAGIX

Scopri tutte le possibilità myGOYA. Ogni prodotto MAGIX offre un accesso facile e diretto al mondo multimediale online:

- Presenta le tue foto, i video e la musica direttamente sul tuo Album Online o nelle community in Internet.
- Arricchisci i tuoi progetti con modelli e contenuti professionali.
- Crea in pochi passaggi il tuo sito web personale con design professionale Flash<sup>®</sup> - con foto, video, musica e strepitose animazioni.
- Spedizione rapida, semplice ed economica di straordinarie stampe fotografiche direttamente a casa tua!

### Scopri questo ed altri servizi online su www.mygoya.com

### **MAGIX Blog Service**

Con MAGIX Blog Service sei tu a fare le notizie: condividi le tue idee, le esperienze e le notizie con tutto il mondo in un batter d'occhio nella tua personale rubrica interattiva in Internet. Invita amici e familiari a partecipare e commentare insieme! Con MAGIX Blog Service è compreso un MAGIX Album Online gratuiti, per avere sotto controllo tutti i tuoi contenuti multimediali.

## **MAGIX Premium Club**

L'esclusivo club per i clienti MAGIX con prodotti registrati. L'iscrizione è gratuita. Altre info le trovi su www.magix.it

**Nota:** puoi registrare il tuo prodotto MAGIX grazie al numero di serie sul sito www.magix.it. Il numero di serie si trova sulla custodia del CD di installazione o all'interno della confezione DVD - Box.

## Introduzione

## Che cos'è MAGIX Album Online?

Con il tuo Album Online personale puoi presentare le tue foto ed i tuoi video in modo sensazionale sul tuo **Album-Website**. Goditi le tue foto digitali, i tuoi video e la tua musica preferita come non hai mai fatto prima. Puoi personalizzare il tuo Album-Website con oltre 180 fantastici modelli di design per album, per ogni occasione. Stupisci i tuoi amici con il tuo album website!

#### **MAGIX Online Medien Manager**

MAGIX Online Medien Manager è lo strumento perfetto per la gestione delle tue foto e dei tuoi video! Grazie a questo efficiente programma online, puoi organizzare la tua collezione fotografica, la tua raccolta di film ed il tuo archivio musicale in modo molto più semplice rispetto al passato. Tutto direttamente online, in qualsiasi parte del mondo tu sia. Oltre alla nuova interfaccia del programma, ridotta all'essenziale, anche i comandi sono stati ulteriormente semplificati. Abbiamo orientato inoltre il nostro programma interamente alle esigenze dei nostri clienti ed il risultato convincerà anche te!

## Quali sono le novità?

#### Nuovi modelli di design per album

L'archivio di design è stato integrato con altri fantastici modelli per album, adatti ad ogni occasione. Ogni tua richiesta verrà dunque esaudita.

### Nuova interfaccia migliorata

Grazie all'efficace Online Media Manager 3, puoi organizzare la tua collezione fotografica, la tua raccolta di film ed il tuo archivio musicale in modo molto più semplice rispetto al passato. Oltre alla nuova interfaccia del programma, ridotta all'essenziale, abbiamo semplificato ulteriormente anche i comandi.

## **Caricamento migliorato**

Ora puoi caricare (veda la pagina 15) file dal tuo disco fisso in modo ancora più semplice! Puoi caricare i tuoi file multimediali tramite il browser Internet dall'Online Media Manager o da qualsiasi programma di MAGIX direttamente sul tuo Album Website. In modo sempre puù rapido e sicuro!

### Nuova protezione password

Semplice e sicuro! Proteggi i tuoi album da accessi non autorizzati. Configura una password per l'album ed invita i tuoi amici tramite email. Solo da MAGIX: utilizzabile anche per conoscenti senza indirizzo e-mail (veda la pagina 33).

## Proprietà

## Tecnologia Flash e HTML

A seconda delle tue preferenze, puoi mettere online il tuo Album-Website nell'elegante design Flash (veda la pagina 35) o nel semplice design HTML (veda la pagina 36). Qui trovi modelli adatti ad ogni occasione, per vacanze, matrimoni, feste, classici o neutrali.

### Indirizzo web

Con il tuo Album Online hai un tuo indirizzo web, tramite il quale puoi accedere al tuo Album Online in Internet. Puoi configurare (veda la pagina 19) in maniera personalizzata l'indirizzo web nel Control Center. L'indirizzo creato per default è http://il-tuo-nome.magix.net. Tale indirizzo web funge da tuo indirizzo in Internet. Comunicalo ai tuoi amici, affinché essi possano essere tenuti costantemente al corrente.

#### Memoria web

Memoria vastissima a tua disposizione, per salvare le tue foto, i tuoi video e la tua musica preferita. Sulla memoria web puoi salvare fino a 10.000 MB di dati, in modo semplice e sicuro. Grazie alla memoria online hai sempre accesso ai tuoi file multimediali, ovunque tu sia ed in qualsiasi momento lo desideri. Pertanto puoi utilizzare la memoria online anche come backup per i tuoi file multimediali.

#### Musica di sottofondo personalizzata

Goditi i tuoi album con una musica di sottofondo emozionante, perfettamente sonorizzata. Dalla musica folk alla techno, scopri la musica proveniente dallo studio di registrazione di MAGIX. O carica le tue canzoni preferite ed utilizzale come musica di sottofondo (veda la pagina 39).

### **MAGIX Servizio stampa Online**

Ordina stampe fotografiche e fantastici gadget fotografici creati dalle tue foto. A seconda che l'opzione sia più o meno attivata per l'album in questione, potranno farlo anche i visitatori del tuo Album-Website! Ordina online (veda la pagina 41) ed opta per la consegna direttamente a casa tua.

### Formati supportati

Foto: \*.jpg, \*.jpeg

Audio: \*.mp3

#### Video:

- \*.asf
- \*.mpeg
- \*.wmv
- \*.avi
- \*.mov
- \*.qt
- \*.3gp
- \*.mpeg4

## Tutorial

## Avvio: dopo la registrazione nel MAGIX Servizi Online

Se ti sei registrato nel MAGIX Servizi Online ed effetti il login, nel tuo Control Center visualizzerai ciò che segue:

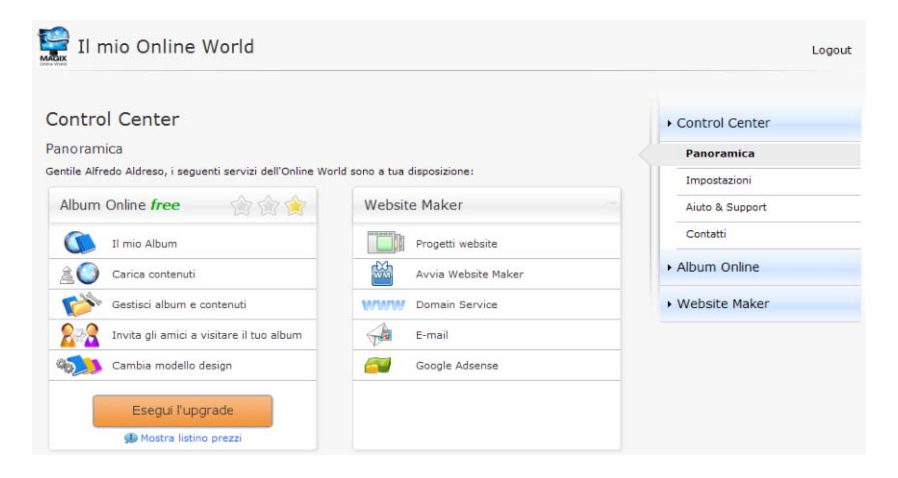

Ricevi automaticamente l'Album Online gratuito, in cui caricare contenuti da presentare sul tuo Album-Website. Se desideri disporre di 5.000 o 10.000 MB di memoria, puoi estendere il tuo Album alla versione classic o premium. Clicca su "Effettua adesso l'upgrade" per aprire la tabella dettagliata con le offerte upgrade.

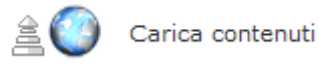

Per dare finalmente nuova vita al tuo Album Online, clicca su "carica contenuti", al fine di aprire MAGIX Online Medien Manager e caricare (veda la pagina 15) foto, film e musica.

Se desideri creare anche una tua homepage con il MAGIX Website Maker, puoi attivare questo servizio, creare una fantastica homepage e presentarla online anche se non sei un esperto di HTML. Clicca su "Attiva" per attivare gratuitamente il "Website Maker free".

Nel menu a destra, in "Impostazioni" (veda la pagina 19), "Aiuto & Supporto" (veda la pagina 20) e "Contatto" (veda la pagina 20) puoi

gestire i tuoi dati personali, reperire info e contattarci in caso di problemi.

## Interfaccia del programma di MAGIX Online Medien Manager

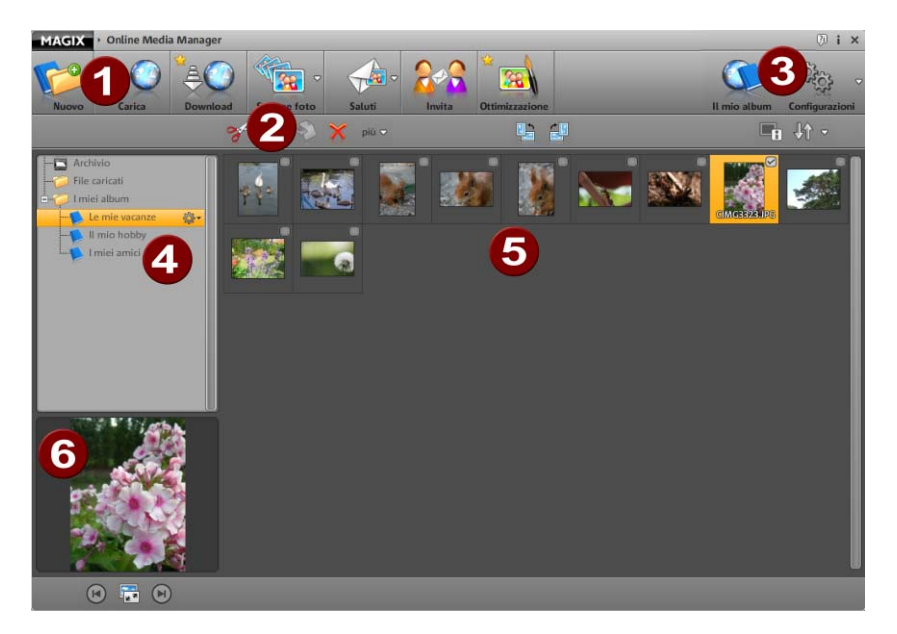

- **1 Barra dei simboli:** (veda la pagina 24) da qui puoi accedere rapidamente alle principali funzioni di di MAGIX Online Medien Manager.
- **Barra degli strumenti:** (veda la pagina 29) funzioni per l'elaborazione dei contenuti caricati.
- **II mio album:** richiama il tuo Album-Website tramite il browser Internet.

**Impostazioni:** definisci il design dell'Album (veda la pagina 34) e le Impostazioni (veda la pagina 37) generali del tuo Album-Website e gestisci i tuoi Contatti (veda la pagina 38).

- Elenco Cartelle: (veda la pagina 26) tutti gli album presenti nella cartella "I miei album" e nelle nuove cartelle vengono pubblicati nell'Album-Website. Le cartelle "Ferma carte" e "Archivio" al contrario sono visibili solo per la gestione in MAGIX Online Medien Manager.
- 5 Visualizza: (veda la pagina 29) clicca su una cartella o un album per visualizzarne i contenuti.

6 Anteprima: le foto selezionate qui vengono ingrandite e visualizzate in anteprima. Cliccando su un album verranno visualizzate le informazioni sui relativi file multimediali. È possibile aprire qui la modalità di anteprima (veda la pagina 30).

## 3 passaggi per creare il proprio Album Online

Se hai a portata di mano i contenuti per l'Album Online, in qualsiasi momento ed ovunque tu sia, puoi creare un fantastico Album Online in soli 3 passaggi.

#### Carica file multimediali

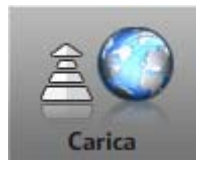

**1.** Dopo aver aperto MAGIX Online Medien Manager, clicca su "Carica", per poter caricare i contenuti nel tuo Album Online. Verrà così aperta la finestra di dialogo "Carica file multimediali".

**Consiglio:** se desideri caricare i tuoi file multimediali direttamente in un album già esistente, clicca sulla ruota dentata posta accanto all'album in questione e seleziona il comando "carica".

**2.** Seleziona ora le foto, i film ed i file musicali che devono essere pubblicati in un album del tuo Album-Website, cliccando su "seleziona file". Nella finestra di dialogo che appare puoi navigare attraverso il tuo disco fisso ed i supporti dati rimovibili (ad es. stick USB) e selezionare i file desiderati.

**Consiglio:** per goderti al meglio video ad alta risoluzione HD sul tuo Album-Website, salva anche i video originali.

**3.** Tramite l'opzione "Determina il luogo di salvataggio" crei l'album in cui visualizzare i contenuti (ad es. vacanze estate 2009 o compleanno 2009). Il nome di questo album verrà visualizzato sull'Album-Website.

**Nota:** è possibile modificare (veda la pagina 27) i nomi delle cartelle, degli album e dei file in qualsiasi momento in MAGIX Online Medien Manager. Anche senza caricare file, è possibile creare (veda la pagina

26) nuove cartelle e nuovi album e spostare successivamente i contenuti presenti.

**4.** Definisci la gestione delle autorizzazioni (veda la pagina 31) per determinare se le foto dell'album presente sul sito web possono essere visualizzate da tutti i visitatori, solo da alcuni o solo da te.

**Nota:** puoi modificare la gestione delle autorizzazioni in qualsiasi momento.

**5.** Clicca su "Carica" per caricare i contenuti sul tuo Album Online. Tali contenuti sono visibili a partire da subito sul tuo Album Website e possono essere gestiti nell' MAGIX Online Medien Manager. Tramite l'opzione "Invita amici" ora puoi invitare i tuoi amici tramite e-mail a visitare il tuo Album Website.

**Nota:** se non desideri presentare più determinati contenuti sull'Album-Website, ma nono vuoi cancellarli completamente dal tuo MAGIX Online Medien Manager, spostali nell'archivio.

### Seleziona il design dell'album

Rinnova costantemente il tuo Album-Website, cambiandone il design.

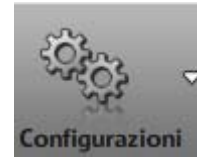

 Dopo aver aperto MAGIX Online Medien Manager, clicca su "Impostazioni" e seleziona poi "design dell'album".
 Si aprirà la finestra di dialogo "Imposta Webdesign".

2. Seleziona il modello del design.

Puoi scegliere tra design di alto valore (veda la pagina 35) (Flash) e design semplici (veda la pagina 36) (HTML). Scopri quale design ti piace di più. Potrai cambiare design ogni volta che lo vorrai.

**3.** Personalizza il testo di benvenuto adattandolo alle tue esigenze.

**4.** Se lo desideri, puoi caricare una tua foto di benevenuto, per salutare i visitatori del tuo sito nel modo che preferisci.

**5.** Clicca su "Salva" per salvare tutte le modifiche effettuate. A partire da subito, sarà possibile visualizzare il tuo Album-Website nel suo nuovo design.

### Invita amici

Invita i tuoi amici a visitare il tuo Album-Website.

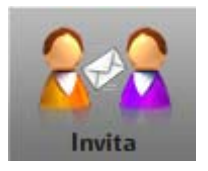

**1.** Dopo aver aperto MAGIX Online Medien Manager, clicca su "Invita". Verrà aperta la finestra di dialogo "Invita amici".

**2.** Clicca su "aggiungi contatto" per inserire l'indirizzo e-mail, la password ed il nome del tuo primo contatto. Cliccando su "salva", aggiungi questo contatto all'Album Online; tale contatto potrà essere gestito anche nella gestione delle autorizzazioni.

**Nota:** la password è necessaria solo se desideri nascondere (veda la pagina 31) un album al pubblico e che possano accedervi tramite login solo determinati visitatori.

**3.** Ripeti questo procedimento fino a quando non avrai creato tutti i contatti che desideri invitare.

**4.** Seleziona tutti i contatti a cui desideri inviare un invito, attivando la casella di selezione che precede i nomi (o cliccando su "Tutti").

5. Allega all'invito un messaggio personale da inviare a tutti i contatti.

**6.** Clicca su "Invita" per inviare l'e-mail d'invito ai tuoi contatti. I tuoi contatti riceveranno un'e-mail con il messaggio personale ed il link per accedere al tuo Album-Website.

## **Funzioni del Control Center**

Dopo esserti registrato gratuitamente nel MAGIX Servizi Online, puoi effettuare il login per accedere al tuo Control Center. Qui hai una panoramica completa su tutti i servizi dell'Online World di MAGIX da te utilizzati.

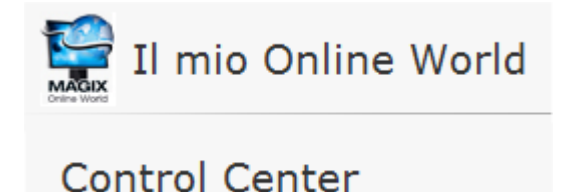

## Panoramica del Control Center

Dopo aver effettuato il login nel MAGIX Servizi Online, accedi alla sezione "Il mio Online World" > "Panoramica".

| Control Center  | Puoi vedere così quale Album Online utilizzi (free, classic o premium),   |
|-----------------|---------------------------------------------------------------------------|
| Panoramica      | quando questo è attivo.<br>Lo stesso dicasi per il Website                |
| Impostazioni    | Maker, disponibile nella versione free, easy e deluxe.                    |
| Aiuto & Support | Tutte le funzioni collegate a questi<br>servizi possono essere richiamate |
| Contatti        | con un click.                                                             |
| ► Album Online  |                                                                           |
| Website Maker   |                                                                           |

Allo stesso modo, sulla homepage del Control Center, è visibile l'indicatore dello spazio di memoria. Quest'ultimo indica non solo la memoria massima per i tuoi servizi online, ma anche quanta memoria è già occupata.

Dopo aver attivato entrambi i servizi Album Online e Website Maker, in corrispondenza dell'opzione "Le mie pagine", puoi vedere 2 link:

uno ti permettere di accedere al tuo Album Website, l'altro al sito web da te creato con il Website Maker.

In "Novità & Avvisi" MAGIX ti mette costantemente al corrente su tutto ciò che riguarda il MAGIX Servizi Online.

### Impostazioni

Qui puoi modificare i tuoi dati personali, inseriti al momento della registrazione nel MAGIX Online World:

- Nome ed Indirizzo: qui puoi aggiornare il tuo indirizzo o il tuo numero di telefono in caso di cambiamento.
- E-Mail e Password: il tuo indirizzo e-mail serve a te come nome del login e a noi per poterti contattare. Pertanto è necessario indicare sempre un indirizzo e-mail attuale. Se, per motivi di sicurezza, desideri assegnare una nuova password, puoi farlo qui.
- **Sottodominio:** il nome del tuo Website viene generato per default dal tuo nome e cognome. Per modificare il tuo sottodominio, inserisci qui il nuovo nome. Se questo non è stato ancora assegnato, è possibile trovare il tuo Album Website tramite il nuovo nome.
- **Dati di pagamento:** tieni sempre aggiornati i tuoi dati di pagamento, al fine di evitare spese inutili dovute a rettifiche di pagamenti ecc.

Alla voce **"Attiva / Disattiva servizi"** puoi attivare o disattivare i tuoi servizi online, in modo che il rispettivo sito web sia accessibile o meno in Internet.

**Nota:** questa funzione è applicabile solo a servizi gratuiti e non ad abbonamenti.

**Accesso:** se non hai sottoscritto un abbonamento a pagamento e non desideri più utilizzare il MAGIX Online World, puoi cancellare qui il tuo account. Non puoi cancellare il tuo account Online World, fino a quando gli abbonamenti a pagamento da te sottoscritti sono attivi.

**Nota:** osserva il termine della disdetta di otto settimane prima della scadenza della regolare decorrenza definito nelle nostre CGC. Gli abbonamenti disdetti sono attivi fino alla fine del periodo di decorrenza, nonostante la disdetta. Alla fine di questo periodo l'abbonamento verrà commutato automaticamente alla rispettiva versione gratuita..

### Aiuto & Supporto

Qui è possibile rileggere le domande frequenti (FAQ) e le rispettive risposte. Troverai anche quanto segue:

- Istruzioni passo dopo passo per il trasferimento del tuo dominio,
- Manuali per i Servizi Online di MAGIX,
- una lista con i requisiti di sistema per poter utilizzare correttamente i servizi,
- un glossario con i termini relativi all'uso di Internet
- una lista delle offerte ed un listino prezzi per pacchetti di servizi a pagamento.

### Contatto

In caso di domande tecniche o relative al contratto, puoi utilizzare questo modulo online per contattare il servizio di assistenza clienti di MAGIX o il supporto tecnico.

- 1. Scegli un termine ed inserisci la tua domanda nel campo di testo.
- 2. Prima di poter inviare questo modulo, è necessario inserire una domanda di sicurezza (che consiste nel riconoscere ed inserire una sequenza di caratteri da una grafica). Fare attenzione all'inserimento delle lettere maiuscole e minuscole.

## Album online

Passando nell'ambito del Control Center all'"Album Online", accedi alla sezione "Il mio Album".

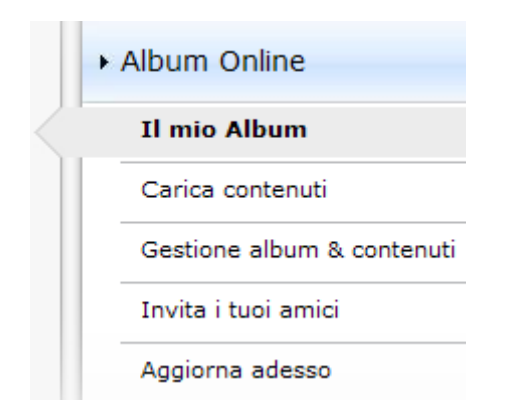

Puoi vedere qual'è il pacchetto dell'Album Online da te utilizzato e puoi visualizzare il tuo Album-Website nel browser di Internet cliccando sul link o sul progetto.

Nel menu sono disponibili le seguenti funzioni:

- Apri Album-Website: apre il tuo Album-Website per visualizzarlo.
- **Cambia modello di design:** apre MAGIX Online Medien Manager e la finestra di dialogo in cui poter modificare il design dell'album (veda la pagina 34).
- **Carica contenuti:** apre MAGIX Online Medien Manager e la finestra di dialogo "carica file multimediali" (veda la pagina 15).
- **Gestione Album & Contenuti:** apre l'interfaccia principale (veda la pagina 14) di MAGIX Online Medien Manager per permetterti di cancellare, aggiungere e spostare i contenuti nelle cartelle.
- **Invita amici:** apre MAGIX Online Medien Manager e la finestra di dialogo "Invita amici" (veda la pagina 17).

Se desideri modificare l'indirizzo web, clicca sul comando "Modifica" posto accanto al link ed accedi al Control Center, alla sezione "Impostazioni" (veda la pagina 19) > Indirizzo web.

## Website Maker

Passando al "Website Maker" nell'ambito del Control Center, accedi alla sezione "Progetti Website".

|   | • Website Maker  |  |  |
|---|------------------|--|--|
| < | Progetti website |  |  |
|   | Domain Service   |  |  |
|   | E-Mail           |  |  |
|   | Google AdSense   |  |  |

Puoi vedere quale pacchetto del Website Maker utilizzi e ricevi informazioni sui pacchetti superiori.

Allo stesso modo vengono elencati tutti i progetti website, tramite il cui menu puoi accedere alle seguenti funzioni:

- Elabora: apre nel Website Maker il rispettivo progetto da elaborare.
- **Apri:** se hai pubblicato questo progetto Website, tramite questa funzione, puoi accedere al tuo Website e visualizzarlo nel tuo browser Internet.
- **Pubblica:** se questo progetto Website non è pubblicato, tramite questa funzione, puoi sostituire il progetto precedente con questo progetto.
- Cancella: cancella questo progetto.

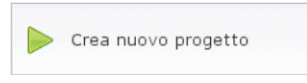

Cliccando su "Crea nuovo progetto" puoi creare un ulteriore progetto da poter pubblicare.

### Servizio dominio

Clicca qui per elencare i tuoi domini attuali. Cliccando sul rispettivo indirizzo web, questo Website viene richiamato per essere visualizzato nell'Internet browser. O registra un nuovo dominio tramite l'opzione "Registra dominio".

### E-Mail

Se sei abbonato al pacchetto deluxe di Website Maker, hai a disposizione 5 caselle e-mail, ognuna da 1 GB, alle quali puoi accedere di qui.

### **Google AdSense**

Con il programma pubblicitario di Google AdSense puoi visualizzare annunci pubblicitari sulle pagine del tuo sito web creato con Website Maker. Ogni click ti darà la possibilità di guadagnare denaro in contati. A patto che tu abbia un account in Google AdSense.

#### Effettua adesso l'upgrade

Qui puoi abbonarti alla versione deluxe di Website Maker.

- 10.000 MB di memoria web
- Oltre 100 design web
- Oltre 1.000 oggetti di design
- Effetti, Mediaplayer, Animazioni e molto altro
- Incluso 1 dominio<sup>2</sup>
- 5 caselle e-mail (ognuna da 1 GB)\*
- Modalità Multiproject
- Google AdSense<sup>™</sup>
- Protezione password di pagine
- Aggiornamenti del programma
- Nessuna pubblicità
- solo 4,99 al mese

## Funzioni di MAGIX Online Medien Manager

## Barra dei simboli

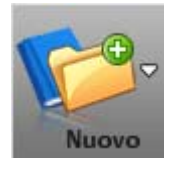

Nuova cartella: (veda la pagina 26) crea una cartella se desideri organizzare i tuoi album per titoli. Nuovo album: organizza i tuoi contenuti in album, da poter creare, rinominare e spostare come desideri.

**Nuovo contatto:** (veda la pagina 38) crea contatti per poterli invitare in un secondo momento a visitare il tuo Album-Website, per inviar loro e-mail ed e-card e mostrare determinati album solo a determinati contatti.

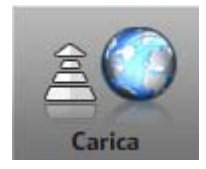

Carica nuovi contenuti (veda la pagina 15), per presentarli sul tuo Album-Website. Se hai a portata di mano le tue foto ecc. su un supporto di memoria portatile, puoi arricchire il tuo Album Online in qualsiasi parte del mondo tu sia.

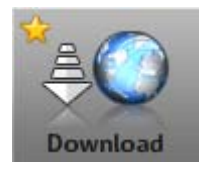

Scarica contenuti dal tuo Album Online. Come una copia di sicurezza, puoi copiare nuovamente i contenuti dal tuo Album Online sul tuo disco fisso, per continuare ad utilizzarli di lì.

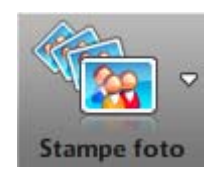

Informati in MAGIX Servizio stampa Online sulle offerte e sui prezzi degli ordini di stampa ed ordina stampe delle tue foto (veda la pagina 41) con pochi click con consegna direttamente a casa tua.

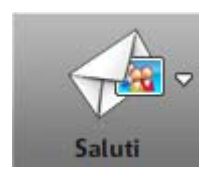

Invia e-mail fotografiche: (veda la pagina 40) invia e-mail ai tuoi contatti ed allega le tue foto più belle. Invia e-card: (veda la pagina 40) cerca tra i tanti modelli il motivo adatto ed integra la tua foto. I rispettivi contatti riceveranno una e-mail con un link di collegamento all'e-card in questione.

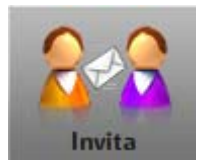

Seleziona i contatti che desideri invitare (veda la pagina 17) tramite e-mail a visitare e conoscere il tuo Album-Website. Aggiungi nuovi contatti ed allega messaggi personali.

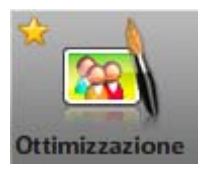

Ottimizza le tue foto in MAGIX Online Medien Manager. Correggi il colore e l'esposizione, taglia e ruota le foto e molto altro. Se desideri conservare la foto originale, attiva la funzione "salva come nuova foto".

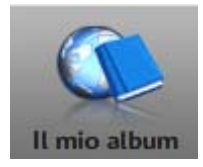

Puoi richiamare il tuo Album-Website in Internet con un click. I visitatori del tuo sito potranno così visualizzare il tuo Album Online. Vai sul tuo Album Website anche durante la creazione per testare se la durata di visualizzazione è corretta, se gli album in questione sono visibili a tutti i visitatori ecc.

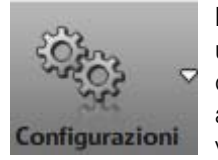

Design dell'Album: (veda la pagina 34) seleziona uno dei tanti modelli per il tuo Album-Website. Per quanto riguarda i design Flash puoi indicare addirittura il tipo di transizione, la durata di visualizzazione, le parole chiave per i motori di ricerca, mostrare speciali Hyperlink e molto altro. Impostazioni dell'album: (veda la pagina 37) definisci la qualità di visualizzazione per le foto sul tuo Album-Website ed amministra i diritti relativi all'ordinazione di stampe fotografiche, all'esportazione di album come Player ed al download dei contenuti.

**Gestione dei contatti:** (veda la pagina 38) qui gestisci i contatti esistenti. Modifica eventualmente indirizzi e-mail o password o crea nuovi contatti.

## **Elenco delle cartelle**

Se apri MAGIX Online Medien Manager per la prima volta, nell'elenco delle cartelle troverai le seguenti cartelle:

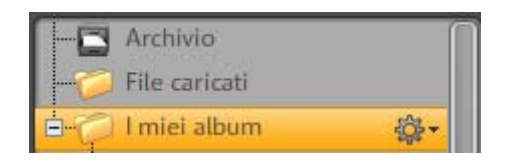

**Archivio:** Tutti i contenuti da te caricati nel tuo Album Online e non ancora completamente cancellati, sono disponibili in questa sezione e possono essere aggiunti in ogni momento ad un album tramite Drag & Drop. Questa cartella NON viene pubblicata sul tuo Album-Website.

**Ferma carte:** qui puoi archiviare temporaneamente i contenuti dopo il caricamento o dopo la cancellazione da un album, per poterli eventualmente riorganizzare successivamente. Questa cartella NON viene pubblicata sul tuo Album-Website.

**I miei album:** questa cartella viene pubblicata sul tuo Album-Website. Se non hai ancora creato altre cartelle, tutti i nuovi album da te creati, verranno inseriti in questa cartella.

**Nota:** tutti i contenuti degli album e delle cartelle vengono elencati nella videata posta affianco. Qui è possibile cancellare singoli contenuti.

Con un click si apre il menu. Puoi creare un nuovo album, modificare le proprietà di questa cartella o cancellare la cartella (i singoli contenuti dell'album vengono spostati nel ferma carte).

#### Crea cartelle & album

#### Crea una nuova cartella nel seguente modo:

**1.** Clicca in MAGIX Online Medien Manager sul pulsante "Nuovo" e seleziona nel menu l'opzione "Nuova cartella".

**2.** Inserisci un nome (eventualmente anche una descrizione) e clicca su "Crea".

La cartella verrà visualizzata nell'elenco delle cartelle.

#### Crea nuovi album nel seguente modo:

**1.** Clicca in MAGIX Online Medien Manager sul pulsante "Nuovo" e seleziona nel menu l'opzione "Nuovo Album".

**2.** 2. Inserisci un nome (eventualmente anche una descrizione, categoria e parole chiave) e clicca su "Crea".

L'album viene visualizzato nella cartella attuale, può essere però trascinato un qualsiasi momento tramite Drag & Drop in un'altra cartella.

#### Gestisci cartelle & album

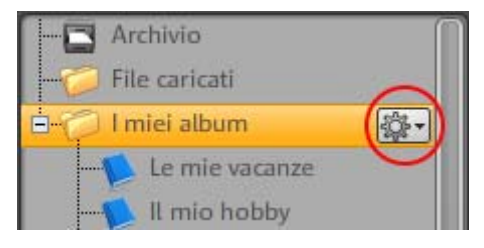

Puoi rinominare la cartella "I miei album" (nella foto solo "viaggi"). Clicca a tale scopo sulla ruota dentata, seleziona "Proprietà" ed inserisci un nuovo nome.

Se crei nuove cartelle, queste cartelle vengono pubblicate sul tuo Album-Website, nella misura in cui includono almeno un album.

Il simbolo della chiave prima di un album indica che hai nascosto al pubblico (veda la pagina 31) questo album e che solo i visitatori da te selezionati o solo tu siete in grado di visualizzare il tuo Album-Website, dopo aver effettuato il login.

- Le cartelle pubblicate sull'Album-Website possono essere trascinate tramite Drag & Drop insieme agli album in esse contenuti.
- Singoli album possono essere trascinati tramite Drag & Drop all'interno della cartella ma anche in altre cartelle pubblicate.
- Se cancelli una cartella che contiene album, la cartella e tutti gli album in essa presenti vengono cancellati; i contenuti vengono però spostati nel ferma carte e possono essere inseriti in altri album.
- Se cancelli un singolo album, i contenuti vengono spostati nel ferma carte e possono essere inseriti in altri album.
- Cancella contenuti dall'archivio o dal ferma carte,

#### Menu album

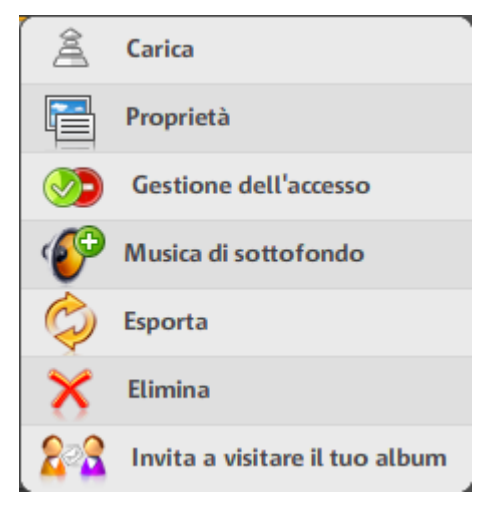

**Carica:** (veda la pagina 15) carica contenuti nel rispettivo album.

**Proprietà:** (veda la pagina 27) modifica nome, descrizione, categoria e parole chiave.

Queste informazioni sono molto importanti per altri utenti dei servizi di MAGIX che cercano album di altri utenti. Più significative sono le tue informazioni, più facile è trovare gli album per gli altri utenti interessati. Nel Control Center puoi eseguire l'impostazione per cui i tuoi album non sono visibili su www.magix-online.it.

**Autorizzazione:** (veda la pagina 31) Definisci se il tuo Album-Website può essere visualizzato da tutti i visitatori, solo da alcuni o solo da te. Indica inoltre se i visitatori possono scaricare scatti fotografici, il mediaplayer o contenuti.

**Musica di sottofondo:** (veda la pagina 39) per ogni album è possibile selezionare un'altra musica di sottofondo.

**Esporta:** puoi esportare album, per importarli e visualizzarli su altri siti web.

Cancella: qui puoi cancellare il rispettivo album.

## Visualizza

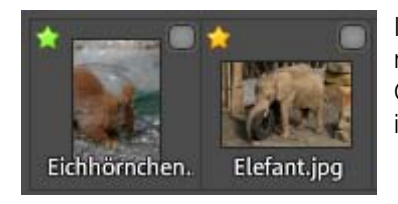

I dettagli dei file sono visibili: sotto i nomi delle foto ed il formato file. Gli asterischi collocati in alto a sinistra indicano la qualità dell'immagine.

Qual'è la qualità appropriata o non appropriata per la stampa, lo decidi tu nelle "Impostazioni" > "Impostazioni album" > "Visualizzazione della qualità delle foto":

- **Verde:** la foto è perfettamente idone per il formato di stampa impostato.
- **Giallo:** la foto è utilizzabile per il formato di stampa impostato, ma non ottimale.
- Rosso: la foto non è idonea per il formato di stampa impostato.

## Barra degli strumenti

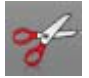

**Taglia** uno o più file selezionati, per cancellarli dall'album attuale ed inserirli in un altro album.

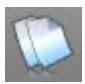

**Copia** uno o più file selezionati, per aggiungerli ad un altro album.

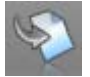

**Incolla:** se vi sono dei file tagliati o copiati nell'archivio temporaneo, clicca qui per incollarli nel nuovo album.

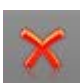

**Cancella** un file da un album e spostalo nell'archivio temporaneo o cancella definitivamente il file.

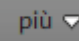

**Proprietà:** è possibile modificare il nome del file ed aggiungervi una descrizione.

**Esporta:** esporta un file per importarlo su un altro sito web.

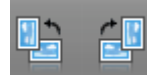

Ruota una foto di 90° a sinistra o a destra.

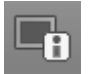

**Info:** con un click puoi mostrare o nascondere i dettagli dei file.

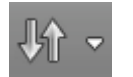

4

**Organizza** i contenuti di un album per nome file, data di caricamento o tipo di file.

#### Modalità di anteprima

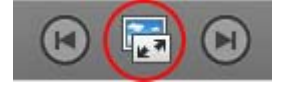

Cliccando su questo pulsante o con un doppio click su un file, apri la modalità di anteprima ingrandita.

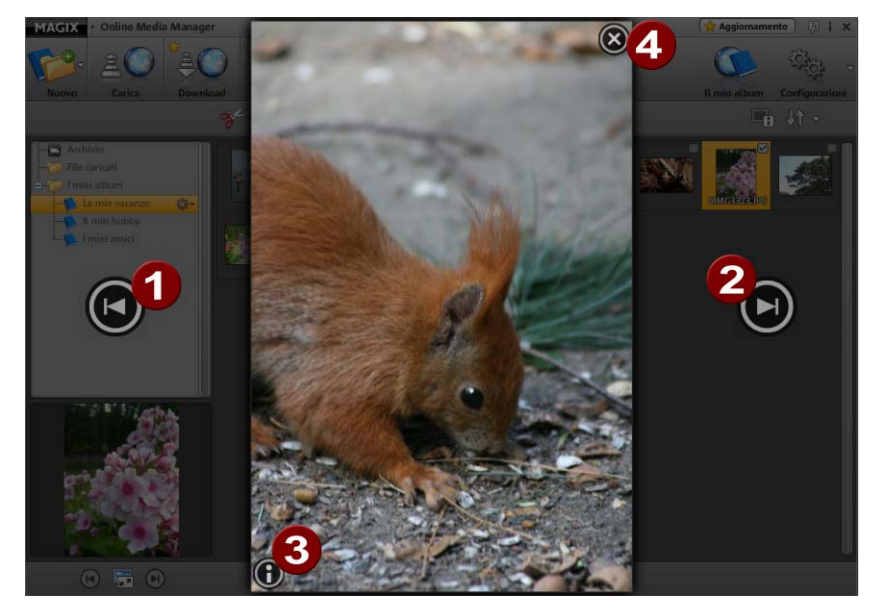

- **12** Passa al file precedente (1) o al successivo (2).
- 3 Mostra o nascondi le info del file.
  - Chiudi la modalità di anteprima.

## Gestione delle autorizzazioni di singoli album

Crea determinati album per visitatori da te caricati e determina quali album e contenuti possono essere esportati ed ordinati come stampe.

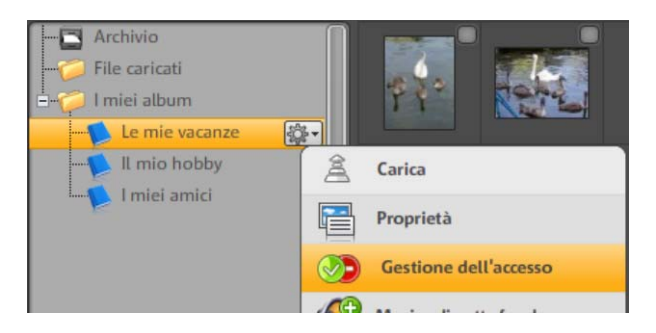

## Nascondi album al pubblico

Definisci in maniera mirata che può vedere determinati album sul tuo Album-Website e nascondi queste cartelle a tutti gli altri visitatori.

**1.** Clicca nell'elenco cartelle di MAGIX Online Medien Manager sulla ruota dentata posta accanto al rispettivo album. Il menu verrà così aperto.

**2.** Seleziona qui l'opzione "Gestione delle autorizzazioni". Si aprirà così la finestra di dialogo "Definisci gestione delle autorizzazioni".

Puoi distinguere tra 3 casi:

- **Ogni visitatore:** questo album è sempre visibile e può essere visualizzato da ogni visitatore. Non è necessario eseguire il login con la password per questi album.
- Solo visitatori selezionati: questo album è invisibile e può essere visualizzato solo dai visitatori che ricevono una password da te. Con questa possono accedere tramite login al tuo Album-Website.
- **Solo tu:** questo album è invisibile e può essere visualizzato solo da te, nel momento in cui accedi al tuo Album-Website tramite login da titolare.

**3.** Cliccando su "Solo visitatori selezionati", vengono visualizzati tutti i contatti da te creati (veda la pagina 38).

| Chi può visualizzare questo album sul proprio Album-Website? |                                                                                                    |                     |                           |                                   |  |
|--------------------------------------------------------------|----------------------------------------------------------------------------------------------------|---------------------|---------------------------|-----------------------------------|--|
| • 🌭                                                          | <ul> <li>Ogni visitatore</li> <li>(L'album è visibile e può essere visualizzato da tutti)</li> </ul>                                                    |                     |                           |                                   |  |
| • 📎                                                          | Solo visitatori selezionati<br>(L'album è visibile solo per visitatori selezionati tramite password)                                                    |                     |                           |                                   |  |
| • 🖨                                                          | <ul> <li>Solo io</li> <li>(L'album non è visualizzabile. Solo il sottoscritto, tramite il login del proprietario,<br/>può renderlo visibile)</li> </ul> |                     |                           |                                   |  |
| Selezio                                                      | ona qui chi può visualizzare tramite pa                                                                                                    | ssword questo       | album sul tuo All         | bum-Website                       |  |
| l miei                                                       | contatti                                                                                                    |                     |                           |                                   |  |
| <b>3</b> 00                                                  | s <b>piti senza indirizzo e-mail</b><br>Imebody1@gmx.net                                                                                                | Consenti<br>accesso | Informa tramite<br>e-mail | Visualizza<br>opzioni<br>∰∙<br>∰∙ |  |
| 😔 A                                                          | ggiungi contatto<br>ggiungi messaggio personale                                                                                                    |                     |                           |                                   |  |

**4.** Attiva la casella di selezione "Consenti accesso" per i contatti che devono poter accedere al tuo Album-Website tramite password. Tali visitatori potranno dunque visualizzare il tuo album.

**Consiglio:** se desideri ricordare ad un contatto qual'è la password valida per il suo login, attiva la casella di selezione "informa tramite e-mail".

Nelle opzioni puoi di volta in volta visualizzare e modificare i dati di contatto comprensivi di password per il login al sito web. Attiva in questo caseo l'opzione "informa tramite e-mail" affinchè il tuo contatto riceva subito la nuova password. **5.** Cliccando su "Salva", le modifiche vengono salvate e l'album non è più accessibile al pubblico a partire da subito. I visitatori graditi possono effettuare il login e visualizzare anche l'album nascosto.

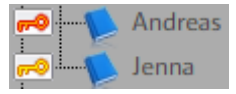

Che si tratta di un album nascosto al pubblico, è visibile dai simboli della chiave collocati prima del nome di un album.

- Rosso: solo tu puoi visualizzare l'album dopo aver effettuato il login.
- **Giallo:** l'album può essere visualizzato dai visitatori caricati, dopo che essi hanno effettuato il login.

### Consenti e vieta azioni

Nell'opzione "Definisci gestione delle autorizzazioni" trovi anche le impostazioni relative all'opzione **"Operazioni consentite ai visitatori di questo album"**, nel caso in cui tu abbia selezionato un design Flash per il tuo Album-Website:

```
    Che operazioni possono eseguire i visitatori di questo album?
    Ordina stampe fotografiche Esporta album come lettore Scarica contenuti dell'album
```

- Ordina stampe fotografiche: solo se attivi qui una casella di selezione, i visitatori di questo album potranno ordinare stampe delle tue foto.
- **Esporta album come lettore:** attiva qui una casella di selezione affinché i visitatori di questo album possano esportare l'intero album ed importarlo e riprodurlo su un altro sito Internet.
- Scarica contenuti dell'album: se desideri consentire ai visitatori di questo album, di scaricare i contenuti, allora attiva qui la rispettiva casella di selezione.

Tu ed i visitatori trovate queste funzioni sul tuo Album-Website nella Console delle funzioni (veda la pagina 45) alla voce "Azioni" e "Stampe fotografiche".

### Login per visitatori senza indirizzo e-mail

Se desideri consentire l'accesso a determinati ospiti ad album nascosti al pubblico, ma tali contatti non dispongono di un indirizzo e-mail, altrimenti necessario per il login, allora procedi nel seguente modo:

**1.** Clicca nell'elenco cartelle di MAGIX Online Medien Manager sulla ruota dentata posta accanto al rispettivo album. Il menu verrà così aperto.

**2.** Seleziona qui l'opzione "Gestione delle autorizzazioni". Si aprirà così la finestra di dialogo "Definisci gestione delle autorizzazioni".

**3.** 3. Cliccando su "Solo visitatori selezionati", vengono visualizzati tutti i contatti da te creati (veda la pagina 38) e la voce "visitatori senza indirizzo e-mail".

**4.** Attiva la casella di selezione posta accanto alla voce "visitatori senza indirizzo e-mail", e definisci la password cliccando sulla ruota dentata nelle opzioni.

**5.** Cliccando su "Salva", le modifiche vengono salvate e l'album non è più accessibile al pubblico a partire da subito. I visitatori senza indirizzo e-mail possono eseguire il login con la password loro comunicata da te.

## Modifica il design dell'Album-Website

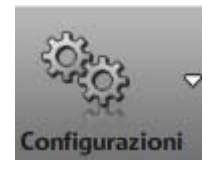

Design dell'album

Clicca su "Impostazioni" e seleziona "design per album" per impostare le stesse azioni ed autorizzazioni per tutti gli album. La rispettiva finestra di dialogo verrà aperta.

Puoi selezionare il tuo design preferito tra i semplici design HTML ed i design Flash di alta qualitá. Per default vengono visualizzati prima i design di alta qualità.

Preferisci un design semplice?

Se desideri passare ai design HTML, clicca su questo pulsante.

www.magix.it

#### Design di alta qualità

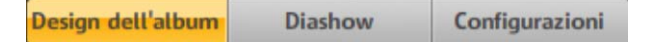

1. Seleziona un design dai modelli.

A destra nell'anteprima vi è un ingrandimento del design.

**2.** Inserisci un testo di benvenuto. Il testo pre-impostato è: Benvenuto!

**3.** Seleziona un'immagine di partenza, se desideri dare il benvenuto ai tuoi visitatori con una tua foto.

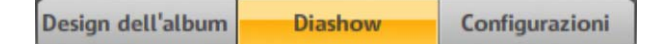

- Puoi impostare le transizioni che devono essere utilizzate durante il fotoshow creato con le foto del tuo album.
- Con il cursore di posizione puoi predefinire la durata di visualizzazione delle singole foto.
- Disattiva la casella di selezione in "ripeti fotoshow", se desideri che il fotoshow del tuo album venga riprodotto solo una volta dopo l'avvio.
- Se desideri che i tuoi visitatori possano modificare le impostazioni del tuo Album-Website, attiva la casella di selezione in "i visitatori possono modificare le impostazioni del fotoshow". Al momento, alla voce "opzioni", un visitatore può determinare egli stesso l'aspetto di un fotoshow dell'album.

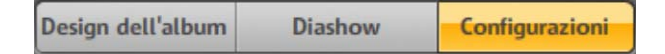

**4.** In alto a destra sul tuo Album-Website, vengono visualizzati il titolo e la descrizione. Puoi modificarli qui. Per default appaiono le seguenti opzioni: "Il mio Album Website" e "Buon divertimento". A second del tema e del gusto puoi modificare questi testi.

**5.** Indica in "Keyword" le parole chiave per i motori di ricerca, affinchè sia più facile trovare il tuo Album-Website.

**6.** Se desideri che i titoli ed i commenti dei contenuti dei tuoi album vengano visualizzati, attiva la casella di selezione alla voce "informazioni sui file multimediali".

**7.** Alla voce "Hyperlinks" definisci quali link debbano essere visualizzate sul tuo Album-Website.

- Se hai un MAGIX Website, puoi aggiungervi questo link.
- Puoi mostrare un Impressum.
- Collega tramite link la funzione e-mail alla voce "Contatto", affinchè i visitatori possano scriverti un'e-mail senza grandi difficoltà.
- Consenti ai visitatori che fanno uso di un Social Bookmarking Service, di aggiungere rapidamente la tua pagina ai preferiti. Tali visitatori faranno dunque pubblicità al tuo album.

**8.** Dopo aver dunque modificato tutte le impostazioni e tutti i testi secondo le tue esigenze, clicca su "Salva". Tutte le modifiche saranno subito attive sul tuo Album-Website.

### Design semplici

Se hai optato per un semplice design HTML, procedi nel seguente modo:

**1.** Seleziona una categoria a sinistra, per limitare la scelta ai primi tra i tanti modelli.

Subito a destra vengono elencati tutti i modelli corrispondenti a tale categoria.

Seleziona il tuo design preferito tra i tanti modelli.
 A destra nell'anteprima vi è un ingrandimento del design.

**3.** Modifica il titolo ed il testo di benvenuto del tuo Album-Website.

**4.** Decidi se visualizzare o meno la funzione e-mail alla voce "contatto" ed un link dell'Impressum.

**5.** Seleziona un'immagine di partenza, se desideri dare il benvenuto ai tuoi visitatori con una tua foto.

**6.** Definisci in quale modalità debbano essere visualizzati gli album per default.

- **Modalità di riproduzione:** quando un visitatore clicca su un album, viene avviata la riproduzione del fotoshow con le foto dell'album e vengono mostrati uno dopo l'altro i contenuti dell'album. Da questa modalità puoi anche passare alla modalità a schermo intero.
- Elenco delle foto: tutti i contenuti di un album vengono visualizzati in un elenco. Cliccando su un'immagine si passa alla modalità di riproduzione in cui i contenuti vengono ingranditi.

**7.** Dopo aver dunque modificato tutte le impostazioni e tutti i testi secondo le tue esigenze, clicca su "Salva". Tutte le modifiche saranno subito attive sul tuo Album-Website.

## Impostazioni valide per tutti gli album

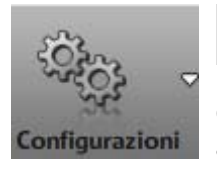

🕞 Impostazioni dell'album

Clicca su "Impostazioni" e seleziona "Impostazioni album" per impostare le stesse azioni ed autorizzazioni per tutti gli album. La rispettiva finestra di dialogo verrà aperta.

**Nota:** se hai già creato album con impostazioni speciali, tali impostazioni non vengono modificate.

- **Stampe fotografiche per visitatori:** se desideri che ogni visitatore possa ordinare stampe delle foto di ogni album da lui visualizzabile, clicca su "autorizza tutte".
- Esportazione del lettore per visitatori: clicca su "autorizza tutte", se desideri che ogni visitatore possa esportare i tuoi album ed i contenuti come lettore, per importarli in altri siti web.
- Autorizzazione al download per visitatori: se desideri che tutti i visitatori possano anche scaricare i contenuti degli album da loro visualizzati, per poterli ulteriormente elaborare, clicca su "autorizza tutte".
- Indicatore di qualità per foto: definisci quali foto in MAGIX Online Medien Manager debbano essere stampabili (asterisco verde) e quali no (asterisco rosso).

## **Gestione contatti**

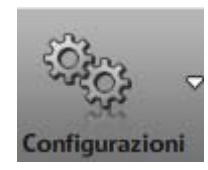

#### Gestione contatti

**1.** Clicca su "Impostazioni" e seleziona "gestione contatti", per creare nuovi contatti, modificare o cancellare quelli già esistenti. La rispettiva finestra di dialogo verrà aperta.

**Nota:** modificando qui le password, i tuoi contatti verranno informati affinché possano continuare ad accedere al tuo Album-Website tramite login.

2. Clicca su "Aggiungi contatto" per creare un nuovo contatto.

- **Indirizzo e-mail:** indica un indirizzo e-mail valido della persona di contatto. A questo indirizzo verranno inviati tutti i messaggi per questa persona: ad es. l'invito a visitare il tuo Album-Website.
- **Password:** Indica la password con cui la persona di contatto possa accedere al tuo Album-Website tramite login, per poter visualizzare anche gli "album nascosti".
- **Nome:** indica qui il nome o il soprannome della persona di contatto, per poter subito vedere di chi si tratta, quando vengono visualizzati tutti i contatti.
- **Cognome:** se lo desideri, puoi inserire anche il cognome della persona del contatto.

**3.** Cliccando su "Salva" crei il nuovo contatto. Questo apparirà ora sempre nella lista dei contatti.

### Menu

**Modifica:** apre la finestra di dialogo con i dettagli relativi al contatto, per poter eseguire eventuali modifiche.

**Invita:** invita contatti a visitare il tuo Album-Website. Attiva la casella di selezione nella finestra di dialogo "Invita amici" prima dei contatti che devono essere invitati e clicca su "Invita".

**Cancella:** cancella un contatto dalla tua lista. Il contatto cancellato non potrà più accedere tramite login al tuo Album-Website e visualizzare gli album nascosti.

## Inserisci musica di sottofondo

Per ogni album puoi definire una musica di sottofondo. Procedi nel seguente modo:

**1.** Clicca nell'elenco cartelle di MAGIX Online Medien Manager sulla ruota dentata posta accanto al rispettivo album. Il menu verrà così aperto.

**2.** Seleziona qui l'opzione "musica di sottofondo". La finestra di dialogo "musica di sottofondo" verrà aperta.

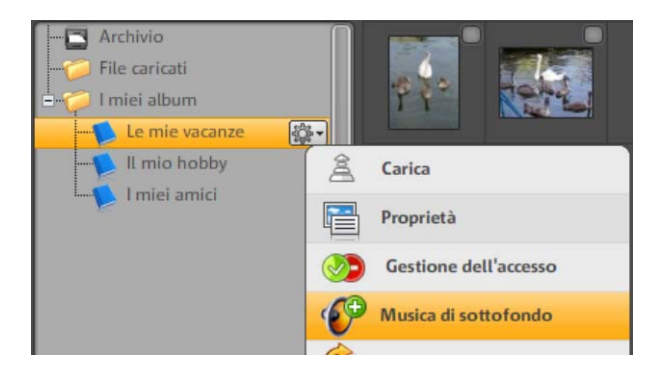

- **3.** Seleziona una canzone come musica di sottofondo:
- Selezionala dall'archivio musicale di MAGIX, dal tuo archivio o da un album:

Cliccando su una di queste cartelle, sulla destra appariranno tutte le canzoni in esse contenute. Clicca sul pulsante a freccia posto affianco per riprodurla.

### **Oppure:**

• Carica una nuova canzone cliccando su "carica nuova musica" nel tuo archivio e seleziona questa come musica di sottofondo.

**4.** Dopo aver selezionato una canzone, clicca su "OK" per salvarla come musica di sottofondo.

**Nota:** puoi impostare in ogni momento un'altra canzone come musica di sottofondo. Tramite l'opzione "elimina musica di sottofondo" non verrà più riprodotta alcuna canzone.

## E-Card e E-Mail fotografiche

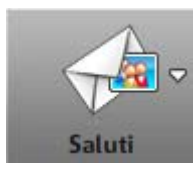

Con MAGIX Online Medien Manager puoi stupire amici e parenti con pochi click, tramite e-mail fotografiche ed e-card.

- **E-mail fotografica:** i tuoi contatti ricevono da te un'e-mail con la foto selezionata in allegato.
- **E-Card:** la foto da te selezionata viene integrata in un design ed è richiamabile cliccando sul rispettivo indirizzo Internet. I tuoi contatti ricevono questo indirizzo automaticamente tramite e-mail.

### Invia e-mail fotografica

**1.** Seleziona in MAGIX Online Medien Manager la foto che desideri inviare.

**2.** Clicca sul pulsante "Saluti" e seleziona l'opzione "Invia e-mail fotografica". La finestra di dialogo verrà aperta ed in anteprima vedrai la foto che verrà allegata.

**3.** A sinistra vengono elencati tutti i contatti creati. Seleziona qui il contatto o i contatti che riceveranno questa foto tramite e-mail. Tramite l'opzione "Aggiungi contatto" puoi ampliare i tuoi contatti.

**4.** Se lo desideri, scrivi un testo che verrà visualizzato nell'e-mail. Clicca a tale scopo sull'opzione "Aggiungi messaggio personale".

**5.** Cliccando su "Invia", le e-mail verranno inviate insieme alla foto ai contatti desiderati.

### Crea e-card

**1.** Seleziona in MAGIX Online Medien Manager la foto che desideri inviare come e-card.

**2.** Clicca sul pulsante "Saluti" e seleziona l'opzione "Invia e-card". Verrà aperta la finestra di dialogo ed in anteprima vedrai la tua foto in un design.

**3.** A sinistra puoi definire una scelta più ristretta tra le tante categorie di design per e-card. A destra vengono poi visualizzati tutti i design corrispondenti a tale categoria.

**4.** Seleziona il design desiderato.

**5.** Se vuoi, modifica il design della tua foto. A tale scopo, vi sono nell'anteprima diversi pulsanti:

- Ruota a sinistra e a destra e zooma.
- Clicca sul pulsante con il cerchio rosso, per annullare nuovamente tutte le modifiche.

6. Clicca su "Avanti" se ti piace l'anteprima della e-card.

**7.** Seleziona il contatto o i contatti che devono ricevere un'e-mail con l'indirizzo web della e-card.

Tramite l'opzione "Aggiungi contatto" puoi ampliare i tuoi contatti.

**8.** Se lo desideri, scrivi un testo che verrà visualizzato sotto la e-card. Clicca a tale scopo sull'opzione "Aggiungi messaggio personale".

**9.** Cliccando su "Invia", le e-mail contenenti l'indirizzo web della ecard verranno inviate ai contatti desiderati.

## Ordina stampe fotografiche

Sia che ordini foto da MAGIX Online Medien Manager o che tu o i tuoi visitatori ordiniate stampe fotografiche tramite il tuo Album-Website, verrà sempre aperto il MAGIX Servizio stampa Online.

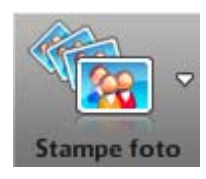

Se desideri ordinare stampe fotografiche dall'MAGIX Online Medien Manager, seleziona tutte le foto desiderate e clicca su questo pulsante. Selezione poi l'opzione "da foto selezionate". Si aprirà il MAGIX Servizio stampa Online.

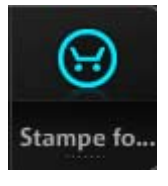

**Online:** se hai attivato l'ordinazione di foto dai tuoi album, tu ed i tuoi visitatori potete cliccare su questo pulsante.

Definisci se ordinare la stampa fotografica dell'album attuale o dell'intero album. Le foto vengono inserite nella lista dell'ordine.

Cliccando su "Vai all'ordine" si apre il MAGIX Servizio stampa Online.

**1.** Indica alla voce "Superficie" se le foto devono essere lucenti oppure opache.

**2.** Alla voce "Ottimizzazione automatica dell'immagine per stampe e poster" puoi attivare o disattivare questa funzione.

**Nota:** utilizza questa ottimizzazione solo se le foto NON sono state elaborate in precedenza.

**3.** Indica alla voce "Il tuo ordine" il numero delle stampe ed il foromato per tutte le foto e clicca su "Avanti".

4. Inserisci un indirizzo di fatturazione e clicca su "Avanti".

**5.** Seleziona la modalità di pagamento ed inserisci tutti i dati necessari.

6. Clicca su "Avanti" per inviare l'ordinazione.

## Funzioni sull'Album-Website

Per il tuo Album-Website puoi scegliere tra design Flash e semplici pagine HTML. In questo modo non si modifica solo l'aspetto bensì anche la gamma delle funzioni.

## Ulteriori funzioni a tua disposizione e dei tuoi visitatori su un sito Flash:

- **Azioni:** tutti i fotoshow di album possono essere esportati tramite un codice HTML ed importati sulle pagine di destinazione (ad es. myspace.com) come fantastici slideshow.
- **Opzioni:** è possibile impostare il tipo di transizioni, la durata di visualizzazione delle foto, la visualizzazione di dettagli e la riproduzione in loop del fotoshow dell'album.
- **Stampe fotografiche:** puoi ordinare stampe delle foto dei tuoi album tramite il MAGIX Servizio stampa Online e riceverle a casa tua.
- Visualizzazione per i Social Bookmarking Services: qui trovi il login dei visitatori e del proprietario. Subito sotto vengono visualizzati i Social Bookmarking Services, affinchè i tuoi visitatori possano aggiungere rapidamente anche il tuo Album-Website al loro segnalibro online. Tali visitatori faranno dunque pubblicità al tuo album.

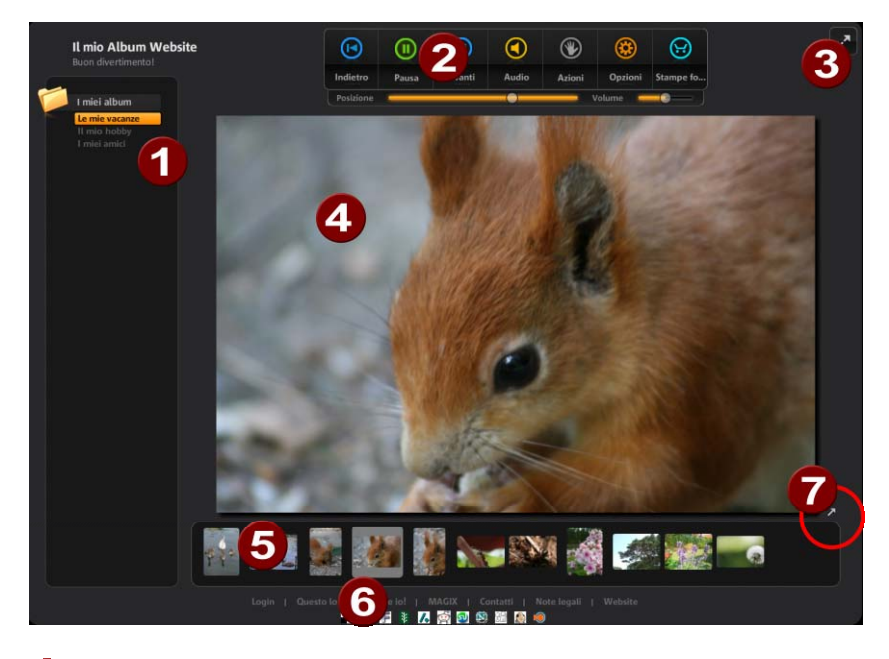

## Interfaccia design Flash

- **Lista degli album:** qui vengono visualizzati tutti gli album da te creati e pubblicati. Gli album autorizzati (veda la pagina 31) alla visione solo di determinati visitatori, vengono visualizzati solo dopo aver effettuato il login e sono contrassegnati da un asterisco in corrispondenza del nome dell'album.
- Controllo di trasporto con funzioni aggiuntive: oltre alle funzioni di riproduzione ed audio, tu ed i tuoi ospiti avete la possibilità di modificare le impostazioni del fotoshow dell'album, di esportare o scaricare file multimediali e di ordinare stampe fotografiche (veda la pagina 41),nella misura in cui hai autorizzato queste funzioni (veda la pagina 33).
- Modalità a schermo intero: per una presentazione o semplicemente per godersi i contenuti a schermo intero. È particolarmente adatta per foto ad alta risoluzione o video in qualità HD. Le liste degli album (a sinistra), il controllo di trasporto (in alto) e la galleria (in basso) vengono nascoste e vengono visualizzate solo se punti il mouse sulle rispettive sezioni.

È necessario disporre almeno di una connessione DSL per garantire una riproduzione impeccabile.

**Area di visualizzazione:** qui vengono visualizzati uno dopo l'altro i contenuti degli album.

4

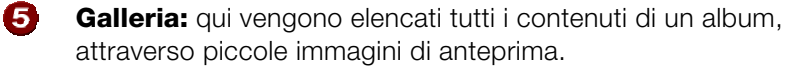

6 Login & Barra dei Social Bookmarking Services: qui trovi il login dei visitatori e del proprietario. Subito sotto vengono visualizzati i Social Bookmarking Services, affinchè i tuoi visitatori possano aggiungere rapidamente anche il tuo Album-Website al loro segnalibro online. Tali visitatori faranno dunque pubblicità al tuo album.

Attiva modalità galleria: se desideri avere una panoramica completa dei contenuti di un album, utilizza la modalità galleria. Con un doppio click su un'immagine o sulla singola freccia passi nuovamente alla modalità standard (modalità Playback).

#### **Console funzioni**

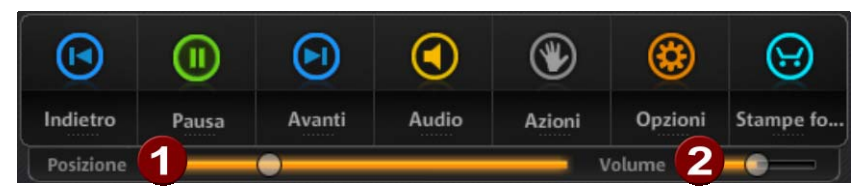

| Indietro & | Passa al titolo precedente (indietro) o a quello                                                                                                    |
|------------|----------------------------------------------------------------------------------------------------|
| Avanti     | successivo (avanti) nell'album.                                                                                                    |
| Pausa      | Nel momento in cui un album viene aperto, viene<br>avviato automaticamente il fotoshow dell'album. Se<br>desideri arrestare la riproduzione, clicca su "Pausa".<br>Con un nuovo click, la riproduzione del fotoshow<br>viene riavviata.                                                |
| Audio      | Se in un album vi sono molti brani musicali, essi<br>vengono visualizzati nell'audioplayer per regolare la<br>riproduzione. Allo stesso modo qui è possibile<br>modificare il volume ( <b>2</b> ) e portare il brano avanti o<br>indietro grazie al cursore di posizione ( <b>1</b> ). |
| Azioni     | Puoi consentire ai tuoi ospiti di pubblicare foto dei<br>tuoi album su altri siti web. Puoi autorizzare (veda la<br>pagina 31) anche il download di singoli contenuti ed<br>album interi.                                                                                              |
| Opzioni    | Tra le opzioni è possibile modificare le proprietà del fotoshow dell'album.                                                                                                    |

StampeSe hai dato l'autorizzazione necessaria in MAGIXfotograficheOnline Medien Manager, i tuoi visitatori qui possono<br/>ordinare stampe (veda la pagina 41) delle tue foto e<br/>predisporre la consegna direttamente a casa<br/>propria.

## Interfaccia design HTML

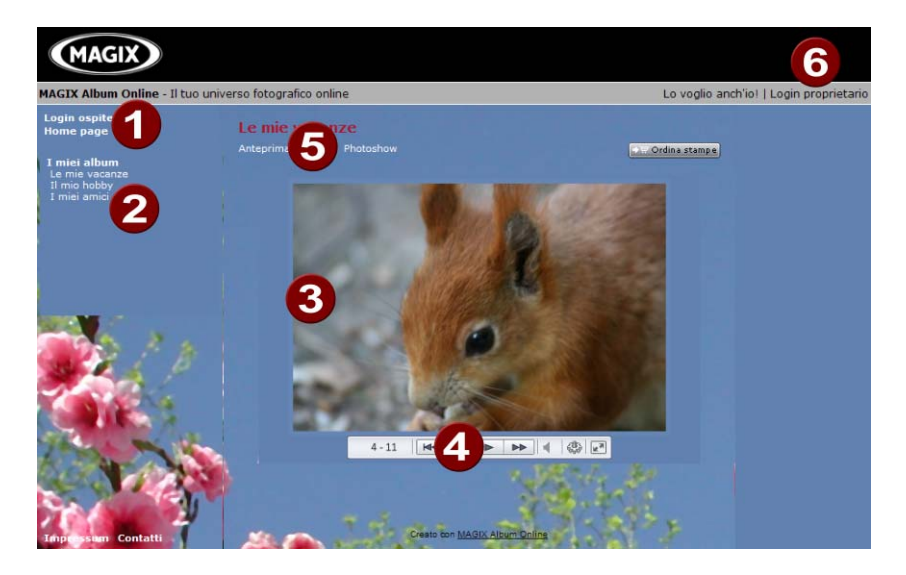

- **1 Richiama login visitatori e homepage:** se inviti qualcuno a visitare il tuo Album-Website, i tuoi visitatori possono effettuare qui il login e visualizzare gli gli album autorizzati (veda la pagina 33).
- Lista degli album: qui vengono visualizzati tutti gli album da te creati e pubblicati. Gli album autorizzati alla visione solo di determinati visitatori, vengono visualizzati solo dopo aver effettuato il login e sono contrassegnati da un asterisco in corrispondenza del nome dell'album.
- 3 Area di visualizzazione: qui vengono visualizzati uno dopo l'altro i contenuti degli album.
- Controllo di trasporto, Regolatore del volume & Modalità a schermo intero: questa barra appare anche in modalità a schermo intero, se il mouse è puntato sul bordo inferiore dell'immagine nell'area di visualizzazione.
- Elenco foto o Fotoshow: qui i visitatori del tuo Album-Website possono passare da una modalità di visualizzazione dell'album all'altra.

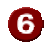

6 Login proprietario: clicca qui per eseguire il login nel tuo Control Center.

## I servizi MAGIX in dettaglio

## MAGIX Website Maker

Non solo la navigazione in Internet è facilissima. Con MAGIX Website Service anche creare e pubblicare il tuo sito web personale diventa un gioco da ragazzi!

### Questo servizio ti offre:

- Il tuo dominio personale (www.dominio.com) e un subdominio (http://tuo-nome.magix.net/website)
- 250 MB di memoria con 5 caselle email della capacità di 1 GB
- Website Maker con modelli per siti web e intro. Inoltre animazioni. effetti di testo, forme e oggetti design, modelli di immagini e grafiche e pulsanti. Tutto questo senza banner pubblicitari!
- Opzioni per foto (\*.jpeg), video (\*.wmv) e musica (+.mp3)
- software aggiuntivi: MAGIX Webmail per la gestione delle tue caselle email, MAGIX foto Manager, MAGIX Mobile Photo Suite

MAGIX Website Service ti offre l'opportunità di testare questo servizio per 3 mesi gratuitamente e senza vincoli. In guesto modo hai tempo sufficiente prendere confidenza con MAGIX Website Maker e tutte le sue possibili applicazioni per l'elaborazione e la gestione della tua homepage.

#### MAGIX Website Maker ti offre tutto il necessario per creare siti web Flash® perfetti

- Modelli Design: tanti modelli per il web in qualita Flash<sup>®</sup>-Design con sottopagine pronte adattabili: homepage, pagina profilo, pagina foto, video etc
- Testi & Effetti: campi testo liberamente posizionabili con caratteri fantastici, effetti testo da inserire semplicemente.
- Contenuti multimediali: le tue foto preferite, fotoshow spettacolari, video e Online-Video-Player e musica di sottofondo, anche con playlist da integrare.

- Elementi di decorazione: oggetti design, forme vettoriali, foto di sfondo, tasti e molto altro: tutto per una perfetta creazione del tuo sito
- **Oggetti animazione:** grande scelta di oggetti di animazione per website fantastici pieni di vitalita
- Link: collegamento interno al sito o con altre pagine web
- **Top-Extra:** contatore contatti, guest book, formulario contatti, funzione di consiglio sito e molti altri accessori per arricchire il tuo sito
- **Funzione di esportazione:** singole parti del sito o il sito intero stesso possono essere esportate (es. Videoplayer, Fotoshow, Online-Music-Player) e inserite come oggetti in siti esterni.

### Procedi come descritto di seguito

Dopo la registrazione, nel corso della quale hai indicato il tuo dominio, puoi subito iniziare con la creazione del tuo sito web:

- 1. innanzi tutto scegli in MAGIX Website Maker un design da utilizzare per il tuo website.
- 2. Se desideri che venga avviato un intro (animazione all'avvio) quando viene attivato il tuo dominio, scegli nel prossimo passaggio l'intro che preferisci.
- 3. Adesso puoi sostituire secondo i tuoi gusti ed esigenze i testi modello con i tuoi testi. Tutti gli elementi singoli sui sito web possono essere posizionati liberamente. Per farlo clicca semplicemente su un elemento, per poterlo selezionare ed infine spostarlo.
- 4. Dopo aver eseguito tutti gli adattamenti necessari, il sito web può essere collocato in Internet, affinché sia possibile accedervi dal tuo dominio.

## **MAGIX Servizio stampa Online**

Le stampe delle tue foto digitali.

Ordina fantastiche stampe delle tue foto digitali su carta Premium direttamente ad uno studio specializzato.

- Brillanti stampe in qualità Premium in tutti i formati.
- Qualità incredibile colore immortale
- Vasta scelta di fantastici gadget fotografici (T-Shirt, tazze, calendari e molto altro)

• MAGIX Foto Manager 2008 incluso; per ordinare più comodamente le tue foto

## magix.info

**Aiutare e farsi aiutare** - Questo servizio di MAGIX è offerto dalla MAGIX Community, una piattaforma centrale in cui è possibile scambiare informazioni, pubblicare le proprie foto, video e musica, discutere e valutare, comunicare, fare conoscenza e creare una rete con gli altri membri.

Troverai le aree "domande e risposte", "condividi e discuti", "tutorial & workshop" e potrai diventare parte attiva della MAGIX Community. La magix.info è presente non solo sul portale magix.info http://www.magix.info/it, ma anche nel tuo prodotto MAGIX – direttamente a casa tua.

### Fai le tue domande online

Sei hai una domanda o un problema con il tuo programma MAGIX o desideri ricevere consiglio venire a conoscenza di trucchi sul tema multimedia, allora sei nel posto giusto.

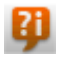

Puoi accedere a magix.info attraverso il menu "Online" o mediante questo pulsante.

### Richiama tutte le domande e le risposte

Utilizza le domande degli altri membri della Community e il know-how raccolto nelle risposte per affinare il tuo metodo di lavoro, risolvere i tuoi dubbi e conoscere nei dettagli MAGIX Online Medien Manager.

### Accedi all'area training online

Scopri non solo nella teoria, ma anche praticamente, tutto quello che il programma è in grado di fare - learning by doing, in modo rapido e veloce.

## Mostra il contenuto del tuo monitor MAGIX.info via Internet ai tuoi amici

Ideale per la visualizzazione in comune di foto e video o per ricevere assistenza per le domande che nascono durante il lavoro creativo o

sul programma (a tale scopo è installato un client provvisto di licenza).

## Catooh – il catalogo multimediale online

Catooh ti offre foto, video e musica di alta qualità e molto altro, riguardo tutte le possibili aree tematiche, integrato da intelligenti iContent con Soundpools di alta qualità, modelli di menu per DVD e geniali MAGIX Show Maker Styles, con cui poter rappresentare perfettamente i tuoi progetti foto, video e musicali. E tutto ciò è utilizzabile direttamente dal tuo software MAGIX.

Basta cliccare nel menu "Online" sul punto di menu"Catooh..." per creare la connessione Internet.

Esplora le categorie tematiche o visualizza direttamente i risultati inserendo una parola chiave. Dopo il download potrai trascinare gli oggetti dal Media Pool direttamente nel tuo arrangiamento.

**Suggerimento:** Leggi anche l'introduzione in Internet http://rdir.magix.net/?page=8LKVCZDTSS59!

## MyGoya

Il tuo computer ovunque! Grazie al sistema operativo online senza installazione di nessun software, disponibile su ogni computer.

| Webdisk                                       | Il tuo disco fisso in internet per proteggere,<br>custodire ed avere sempre a disposizione i<br>tuoi dati su internet. |
|-----------------------------------------------|----------------------------------------------------------------------------------------------------|
| Communicator -<br>Chat & Private<br>Mananager | Chatta con amici, invia messaggi privati, gestisci i tuoi contenuti ecc.                                               |
| File Manager                                  | Gestisci i tuoi dati velocemente e<br>semplicemente come con ogni comune<br>sistema operativo.                         |

| Mail          | Panoramica completa di tutte le caselle di posta.                                                       |
|---------------|----------------------------------------------------------------------------------------------------|
| Contacts      | La rubrica completa online.                                                                             |
| Calendario    | l tuoi appuntamenti sempre sott'occhio.                                                                 |
| Quickstart    | Per un avvio veloce per ogni programma ed ogni funzione del tuo desktop.                                |
| Share Manager | Gestione degli accessi ai tuoi dati.                                                                    |
| Player        | Un lettore universale per i tuoi media.                                                                 |
| Bookmarks     | I tuoi Preferiti sempre con te .                                                                        |
| Note          | Il blocco appunti per il desktop.                                                                       |
| Sharebase     | Media, documenti, appuntamenti, note ecc da condividere con chi vuoi.                                   |
| Autoflow      | Salva le azioni e le operazioni che usi più<br>frequentemente per un accesso rapido in ogni<br>momento. |

## Glossar

## В

### Browser

Il Browser (chiamati anche Webbrowser, Internet Browser) è il programma per computer per la visualizzazione di siti internet. I browser più conosciuti sono Explorer, Firefox, Safari o Opera.

## D DNS

L'abbreviazione sta per Domain Name Service si riferisce al provider di servizi internet che registra i nomi dei domini dei clienti.

## Dominio

Un dominio è l'indirizzo internet di un website. Consiste in: nome del protocollo internet, nome del computer o della rete, secondo livello di dominio e livello più alto del dominio. (es. ,de, .com...)

Cioè:

protocolloll://netzwerkname.se cond-level domain.top-level domain –> http://www.magix.de

I domini vengono collocati presso il NIC (Network Information Center) del proprio paese. MAGIX si occupa di tutti gli aspetti tecnici e della registrazione del tuo dominio e anche del webhosting.

## **Dominio Top-Level**

Top-Level Domains (TLD) sta in fondo ad ogni indirizzo Internet separato da un punto dal resto dell'indirizzo (es. in http://www.magix.com < il Top-Level Domain e .com). Questi sono per esempio i domini top-level dei paesi come .co.uk, .de e anche quelli detti generici cone .net, .org, .biz ecc.

## **Н** нттр

Sta per Hyper Text Transfer Protocol ed è una tecnologia che permette la trasmissione dei siti in internet (da Webserver a Browser). Nel tuo browser di fronte ad ogni indirizzo viene sempre inserito automaticamente http:// senza bisogno di essere digitato.

## Hyperlink

Hyperlink (anche Link o collegamento) sono collegamenti ad altre pagine web o documenti in internet (o altre reti di computer). Questi costituiscono la base del World Wide Web (WWW), creando appunto collegamenti tra i miliardi di pagine web disponibili.

## IMAP

Sta per Internet Mail Access Protocol ed è una procedura avanzata per la ricezione delle email.

## Κ

KK

Le KK sono le coordinate di connettività e descrivono come è possibile trasferire il dominio da un provider ad un altro.

## Ρ

## POP3

Sta per Post Office Protocol (Versione 3) ed è una tecnologia per la ricezione delle email, utilizzata dai programmi di gestione email più comuni. Con POP3 vengono trasferite dal server email al programma email.

## Provider

Un provider o un ISP (Internet Service Provider) è un fornitore di servizi Internet come per esempio il webhosting o i domini (DNS). Nel caso del MAGIX Website Service il provider e la stessa MAGIX.

## S

## SMTP

Sta per Simple Mail Transfer Protocol e permette lo scambio di email in una rete di computer.

## Social Bookmarks

Agli utenti Internet è consentita un'indicizzazione comune dei contenuti web. I siti web ritenuti interessanti possono essere segnalati nel proprio account tramite il segnalibro online. Questa lista è accessibile ad altri utenti, in modo da poter aprire e visualizzare rapidamente con un click tali siti web.

## Sotto-dominio

L'area indipendente di un dominio viene chiamata sottodominio. Il nome del relativo sotto-dominio viene scritto prima del nomi del dominio. Nel caso di MAGIX il dominio è il seguente:

"http://www.magix.net". Un eventuale sotto-dominio potrebbe dunque essere "http://il tuo-nome.magix.net". È possibile però crearne altri a scelta.

## Т

## Traffic

Traffic (data trasmission) consiste nel movimento di dati in Internet: per esempio quando i dati vengono caricati o scaricati o quando viene aperto da altri user il tuo sito.

### Trasferimento dominio

Vedi KK. Nel caso in cui tu voglia mantenere il dominio, puoi trasferirlo dal provider attuale ad un altro.

## 

URL significa Uniform Resource Locator e descrive dove può essere trovata una sorgente online (es un sito web). Anche l'indirizzo o le path del luogo di salvataggio di un file sul PC sono chiamate URL. Spesso il termine URL è usato per indicare il dominio. L'URL per il sito MAGIX è http://www.magix.com.

## W

## Webhosting

Questo è il servizio offerto dal provider che mette a disposizione un dominio e lo spazio web. Con il MAGIX Website Service, MAGIX offre il webhosting ai propri clienti.

### Webmail

Il Webmail permette agli utenti di avere la propria casella postale direttamente online senza l'installazione di software per la ricezione e l'invio della posta elettronica. I clienti del MAGIX Website possono per questo usare il servizio MAGIX Webmail.

#### Webmaster

Un Webmaster è il responsabile dell'amministrazione e la cura di un sito internet. Spesso il webmaster è lo stesso titolare del sito e del relativo dominio. Se hai registrato un dominio per il tuo sito al MAGIX Website Service ti verrà automaticamente fornito anche un indirizzo email del tipo webmaster@iltuodominio.com

#### Webserver

Webserver indica il computer dove il tuo host salva le tue pagine web e dove sono a disposizione 24/24 ore nella Rete a chiunque.

## Website / pagine web · Qual'è la differenza?

In MAGIX Website Maker il termine website viene utilizzato per indicare il luogo in internet dove si trovano più pagine web. Un website è un contenitore online contenente varie pagine. Un website si distingue per una navigazione precisa e una presentazione grafica.

Una pagina web (o pagina internet) è un documento che può essere aperto con un programma (es un Browser) e visualizzato sullo schermo. Le pagine web sono composte da testi strutturati e elementi multimediali come immagini ed animazioni. Ogni pagina web può avere almeno un indirizzo URL.

### www

Questa è la sigla del termine inglese World Wide Web (letteralmente, rete mondiale) ed è il servizio internet più usato. Nel WWW si utilizza un webbrowser (es Internet Explorer) per mostrare informazioni attraverso le pagine web. Il procedimento si conosce come "Navigazione in internet".

## Index

## 3

| 31 | oassaggi per crea | re il proprio Album | Online 1 | 15 |
|----|-------------------|---------------------|----------|----|
|----|-------------------|---------------------|----------|----|

## A

| Aiuto & Supporto                                       | 20 |
|--------------------------------------------------------|----|
| Album online                                           | 21 |
| Altre info su MAGIX                                    | 7  |
| Avvio - dopo la registrazione nel MAGIX Servizi Online | 13 |

## В

| Barra degli strumenti |    |
|-----------------------|----|
| Barra dei simboli     | 24 |
| Browser               |    |

## С

| Carica file multimediali                 | 15 |
|------------------------------------------|----|
| Caricamento migliorato                   | 11 |
| Catooh – il catalogo multimediale online |    |
| Che cos'è MAGIX Album Online?            | 10 |
| Consenti e vieta azioni                  |    |
| Console funzioni                         |    |
| Contatto                                 |    |
| Copyright                                | 2  |
| Crea cartelle & album                    |    |
| Crea e-card                              |    |

## D

| Design di alta qualità | 35 |
|------------------------|----|
| Design semplici        |    |
| DNS                    | 52 |
| Dominio                | 52 |
| Dominio Top-Level      |    |

## Е

| E-Card e E-Mail fotografiche | 40 |
|------------------------------|----|
| Effettua adesso l'upgrade    | 23 |
| Elenco delle cartelle        | 26 |
| E-Mail                       | 23 |
|                              |    |

## F

| Formati supportati                      | 12 |
|-----------------------------------------|----|
| Funzioni del Control Center             | 18 |
| Funzioni di MAGIX Online Medien Manager | 24 |
| Funzioni sull'Album-Website             | 43 |

## G

| Gestione contatti                              |    |
|------------------------------------------------|----|
| Gestione delle autorizzazioni di singoli album | 31 |
| Gestisci cartelle & album                      | 27 |
| Google AdSense                                 | 23 |

## Η

| HTTP      | 52 |
|-----------|----|
| Hyperlink | 52 |

## I

| I servizi MAGIX in dettaglio                             |    |
|----------------------------------------------------------|----|
| IMAP                                                     | 53 |
| Impostazioni                                             |    |
| Impostazioni valide per tutti gli album                  |    |
| Indirizzo web                                            |    |
| Inserisci musica di sottofondo                           |    |
| Interfaccia del programma di MAGIX Online Medien Manager | 14 |
| Interfaccia design Flash                                 |    |
| Interfaccia design HTML                                  |    |
| Introduzione                                             |    |
| Invia e-mail fotografica                                 | 40 |
| Invita amici                                             |    |

## Κ

| КК53 |
|------|
|------|

### L

## Μ

| MAGIX Online Medien Manager           | 10<br>7 |
|---------------------------------------|---------|
| MAGIX Premium Club                    | 9       |
| MAGIX Servizi Online - i servizi      | 8       |
| MAGIX Servizio stampa Online          | 12, 48  |
| MAGIX Website Maker                   |         |
| magix.info                            |         |
| Memoria web                           | 11      |
| Menu                                  |         |
| Menu album                            | 28      |
| Modalità di anteprima                 |         |
| Modifica il design dell'Album-Website |         |
| Musica di sottofondo personalizzata   | 12      |
| MyGoya                                |         |

## Ν

| Nascondi album al pubblico        | .31  |
|-----------------------------------|------|
| Nuova interfaccia migliorata      | .10  |
| Nuova protezione password         | . 11 |
| Nuovi modelli di design per album | . 10 |

## 0

| Ordina stampe fotografiche42 |
|------------------------------|
|------------------------------|

### Ρ

| Panoramica del Control Center |    |
|-------------------------------|----|
| POP3                          | 53 |
| Proprietà                     | 11 |
| Provider                      | 53 |

## Q

| Quali sono le novità? |  | ) |
|-----------------------|--|---|
|-----------------------|--|---|

## R

| Requisiti di sistema | 6 |
|----------------------|---|
|                      | U |

## S

| Seleziona il design dell'album | 16 |
|--------------------------------|----|
| Servizio dominio               | 22 |
| SMTP                           | 53 |
| Social Bookmarks               | 53 |
| Sotto-dominio                  | 53 |
| Supporto                       | 5  |

## т

| Tecnologia Flash e HTML | 11 |
|-------------------------|----|
| Traffic                 | 53 |
| Trasferimento dominio   | 54 |
| Tutorial                | 13 |

## U

| ۶L54 |
|------|
|------|

## V

| isualizza29 |
|-------------|
|-------------|

## W

| Webhosting                                   | 54<br>54 |
|----------------------------------------------|----------|
| Webmaster                                    | 54       |
| Webserver                                    | 54       |
| Website / pagine web - Qual'è la differenza? | 54       |
| Website Maker                                | 22       |
| WWW                                          | 55       |